## Primo accesso alla piattaforma Microsoft Office 365

1. Recarsi sulla pagina <u>https://www.office.com/</u> ed accedere con le credenziali fornite dall'istituto

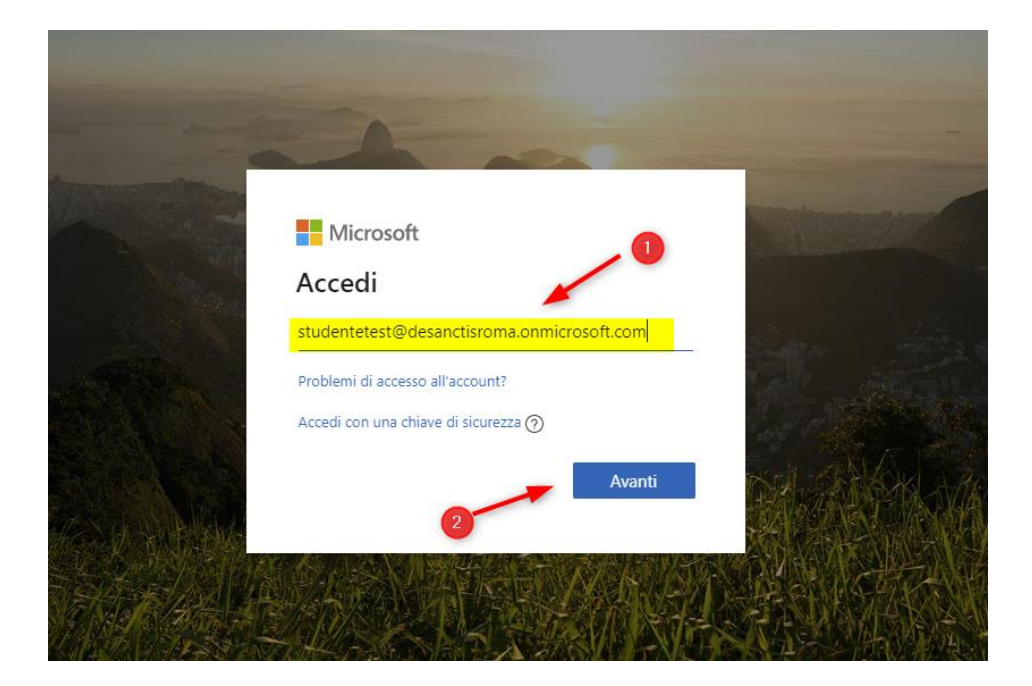

2. Inserire la password

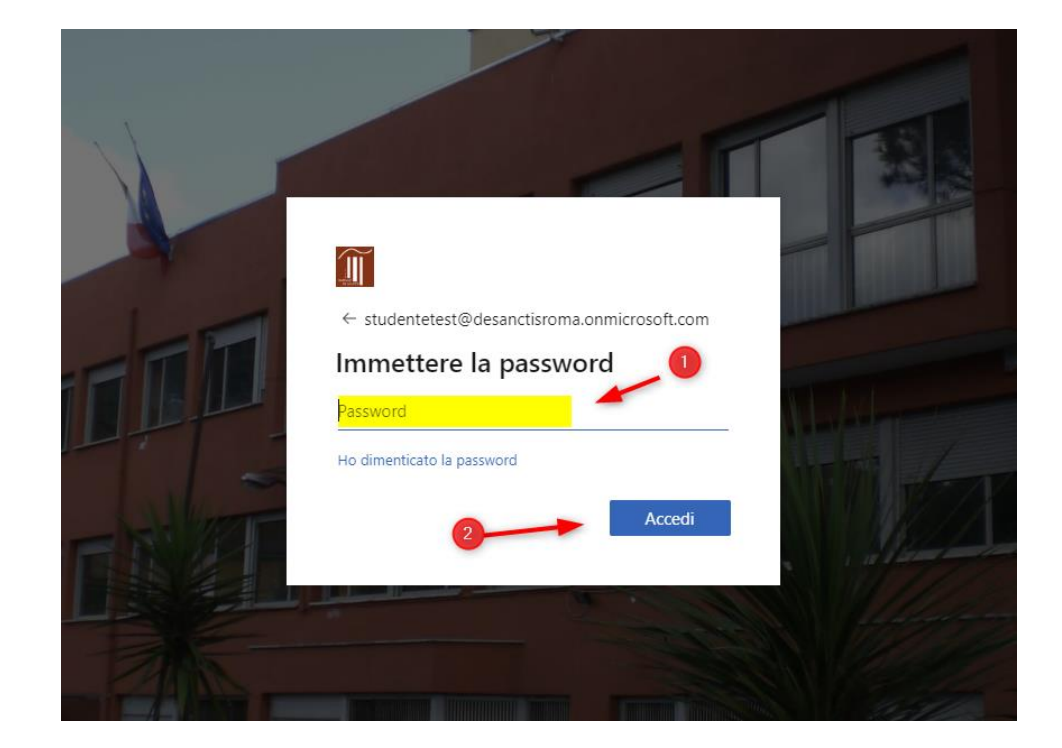

3. Al primo accesso vi verranno richieste informazioni aggiuntive che vi permetteranno di ripristinare la password in caso si dimentichi.

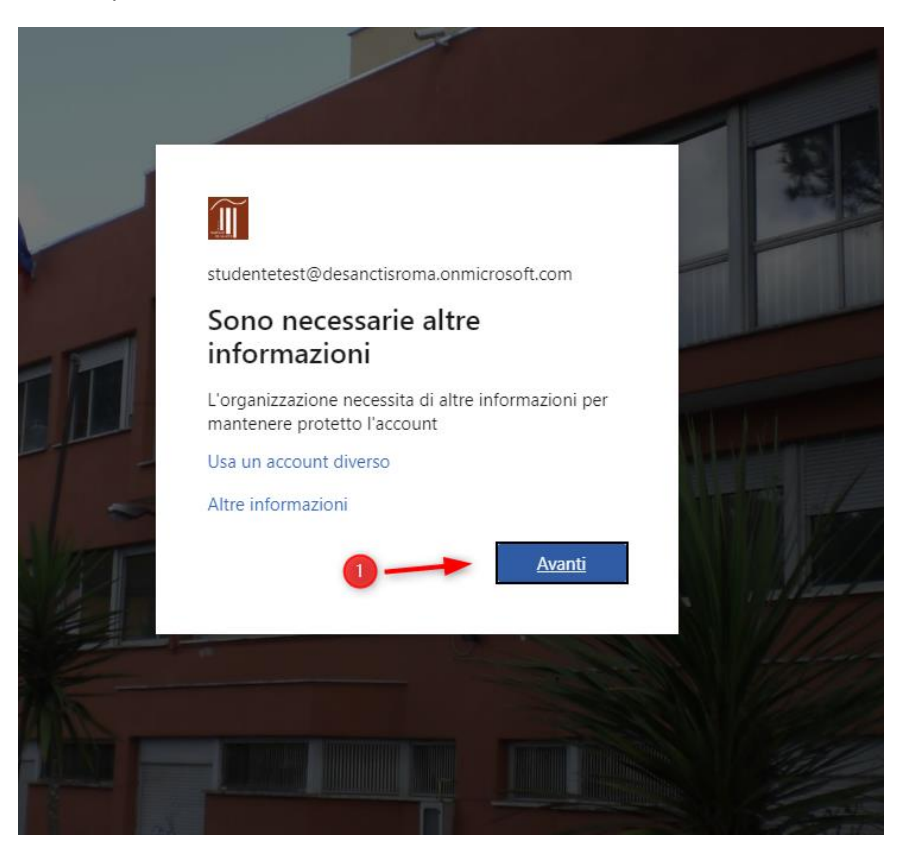

4. Accedere al primo link

| <u>M</u>                                                                                                    | StudenteTest@desanctisroma.onmicrosoft.com   ?        |
|----------------------------------------------------------------------------------------------------|-------------------------------------------------------|
|                                                                                                    |                                                       |
| don't lose access to your account!                                                                                                    |                                                       |
| To make sure you can reset your password, we need to collect some info so we can verify who you are. We won't secure. You'll need to set up at least 1 of the options below. | use this to spam you - just to keep your account more |
| O Authentication Phone is not configured. Set it up now                                                                                                    |                                                       |
| Authentication Email is not configured. Set it up now                                                                                                    |                                                       |
| •                                                                                                    |                                                       |
| finish cancel                                                                                                    |                                                       |
|                                                                                                    |                                                       |
|                                                                                                    |                                                       |
|                                                                                                    |                                                       |
|                                                                                                    |                                                       |
|                                                                                                    |                                                       |

5. Inserire il numero di telefono e nel campo di verifica inserire il codice ricevuto via sms

| don't lose access to your account!                                      |  |
|-------------------------------------------------------------------------|--|
| Please verify your authentication phone purgber below.                  |  |
| Authentication phone                                                    |  |
| text me 3                                                               |  |
| We've sent a text message containing a verification code to your phone. |  |
| verify try again                                                        |  |
| back 4                                                                  |  |

6. Procedere con il secondo passo di verifica cliccando sul link

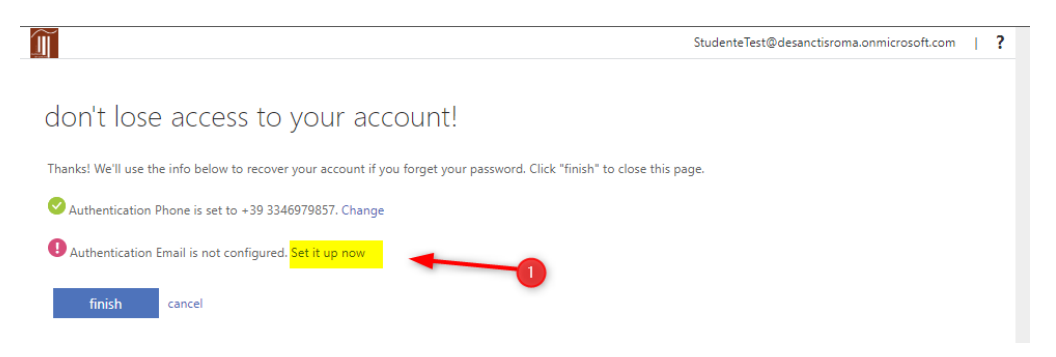

7. Inserire la propria e-mail personale e successivamente il codice ricevuto per email

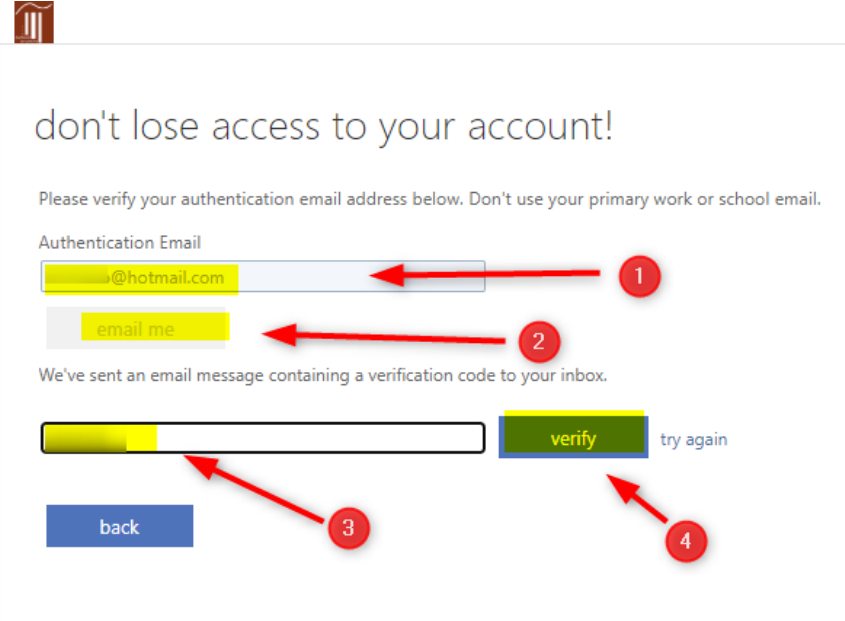

8. Terminare il processo di verifica

| Ĩ                                                                                                    | StudenteTest@desanctisroma.onmicrosoft.com | I | ? |
|----------------------------------------------------------------------------------------------------|--------------------------------------------|---|---|
| don't lose access to your account!                                                                                    |                                            |   |   |
| Thanks! We'll use the info below to recover your account if you forget your password. Click "finish" to close this pa | ge.                                        |   |   |
| Authentication Phone is set to +39 3346979857. Change                                                                 |                                            |   |   |
| finish                                                                                                    |                                            |   |   |

9. Arrivati a questo punto potrete sia utilizzare la piattaforma Office 365 via web, sia scaricare il pacchetto office da poter installare sul vostro desktop (PC o Mac).

| () Microsoft                        | Office Home   | × +          |                 |           |             |                  |          |            |                   |               |               | -         |           | ×      |
|-------------------------------------|---------------|--------------|-----------------|-----------|-------------|------------------|----------|------------|-------------------|---------------|---------------|-----------|-----------|--------|
|                                     |               | https://www  | v.office.com/?a |           |             |                  |          |            |                   |               | ☆ ≯≘ (        | InPrivate |           |        |
| 🚟 AMX 🗎                             | Apple 🚞 Azure | Azure update | es 🛃 BNL 🚞      | CAM Car-N | let 🚞 Consu | mption 🚞 DevTest | LAB 🛅 MS | 🚞 News 🚞 O | ffice 365 🛛 🛅 SSF | 🧿 🔘 SmartWork | н >           |           | Other fav | orites |
| ::: Office                          | e 365         |              |                 | 🔎 Searc   | :h          |                  |          |            |                   |               | Q             | \$        | ?         | ST     |
| Good evening, Studente              |               |              |                 |           |             |                  |          |            |                   |               |               |           |           |        |
|                                     | +             | o.           |                 | w         | x           | •                | N        | 4          | цji               | s             | $\rightarrow$ |           |           |        |
|                                     | Start new     | Outlook      | OneDrive        | Word      | Excel       | PowerPoint       | OneNote  | SharePoint | Teams             | Sway          | All apps      |           |           |        |
| Recent Pinned Shared with me Discov |               |              |                 |           |             |                  | 12       |            |                   | 7 ∪р          | load and ope  | n         |           |        |